## Manter Natureza de Equipe

O objetivo desta funcionalidade é manter cadastrados no sistema os dados da natureza de uma equipe. A opção pode ser acessada via **Menu de Sistema**, no caminho: **GSAN > Atendimento ao Público > Ordem de Serviço > Manter Natureza de Equipe**.

Feito isso, o sistema visualiza a tela de filtro a seguir:

#### Observação

Informamos que os dados exibidos nas telas a seguir são fictícios, e não retratam informações de clientes.

|                                 | Gsan -> Atendimento ao Publico -> Ordem de Servi | ico -> Manter Natureza de Equipe |
|---------------------------------|--------------------------------------------------|----------------------------------|
| Filtrar Natureza de             | Equipe                                           |                                  |
| Para filtrar a(s) Natureza(s) o | de equipe, informe os dados abaixo:              | Atualizar                        |
| Descrição:                      |                                                  |                                  |
|                                 | 🖲 Iniciando pelo texto 💿 Contendo o texto        |                                  |
| Descrição Abreviada:            |                                                  |                                  |
| Indicador de uso:               | 🗢 Ativo 🔍 Inativo 粵 Todos                        |                                  |
| Limpar Cancelar                 |                                                  | Filtrar                          |
|                                 |                                                  |                                  |
|                                 |                                                  |                                  |
|                                 |                                                  |                                  |
|                                 |                                                  |                                  |
|                                 |                                                  |                                  |
|                                 |                                                  |                                  |
|                                 |                                                  |                                  |

Inicialmente o sistema exibe a tela de filtro acima, para que sejam informados os parâmetros sobre a natureza de uma equipe, que pode ser filtrada pelas seguintes opções:

- Descrição (Iniciando pelo Texto, Contendo o Texto);
- Descrição Abreviada;
- Indicador de Uso.

Marque o checkbox do campo Atualizar para que o sistema exiba a tela Atualizar Natureza de

**Equipe**, caso só exista um registro que atenda aos parâmetros de pesquisa informados. Caso o checkbox esteja desmarcado e mais de uma natureza atenda aos parâmetros de pesquisa, será exibida a tela **Manter Natureza de Equipe**, onde será possivel escolher qual o registro deve ser atualizado, clicando no link do campo Descrição.

Dito isso, informe os campos que julgar necessários e clique no botão

Com base nos parâmetros informados, o sistema exibe a tela resultante do filtro:

| Todos                 | Descrição       | Descrição Abreviada | Indicador de Uso |
|-----------------------|-----------------|---------------------|------------------|
|                       | CENARIO TESTE   | СТ                  | Ativo            |
|                       | CENARIO TESTE 1 | CT1                 | Ativo            |
|                       | NATUREZA TESTE  | NATUREZA            | Ativo            |
|                       | NATUREZA 011    | NT1                 | Ativo            |
|                       | NATUREZA 3X0    | NAT                 | Inativo          |
|                       | TESTE ADAUTO 2  | TA002               | Ativo            |
|                       | TESTE ADAUTO 4  | TA4                 | Ativo            |
| Remover Voltar Filtro |                 |                     |                  |

Para excluir um ou mais itens, marque no(s) checkbox(s) correspondente(s), ou para remover todos os itens, clique no *link* **Todos** e, em seguida, clique no botão **Remover**.

Ao clicar no botão 🖤 o sistema gera o relatório das naturezas de equipes cadastradas, conforme modelo apresentado AQUI.

Para atualizar um item referente à natureza cadastrada, clique no *link* do campo **Descrição** e será exibida a tela abaixo.

Gsan -> Atendimento ao Publico -> Ordem de Servico -> Manter Natureza de Equipe

| Atualizar Natureza de Equipe                                  |                                                                                                    |           |
|---------------------------------------------------------------|----------------------------------------------------------------------------------------------------|-----------|
| Para atualizar a natureza de equipe, informe os dados abaixo: |                                                                                                    |           |
| Descrição:*                                                   | CENARIO TESTE                                                                                                    |           |
| Descrição Abreviada:                                          | CT                                                                                                    |           |
| Indicador de Uso:*                                            | Ativo Inativo Inativo |           |
|                                                               | * Campos obrigatórios                                                                                                    |           |
| Voltar Desfazer Car                                           | ncelar                                                                                                    | Atualizar |
|                                                               |                                                                                                    |           |
|                                                               |                                                                                                    |           |
|                                                               |                                                                                                    |           |
|                                                               |                                                                                                    |           |
|                                                               |                                                                                                    |           |
|                                                               |                                                                                                    |           |

Agora, faça as modificações que julgar necessárias e clique no botão <u>Atualizar</u>.

#### **MODELO: RELATÓRIO DE NATUREZA DE EQUIPE**

|                  | RELATÓRIO DE NATUREZA DE EQUIPE | PÃG 1/1<br>16/10/2013<br>11:43:05 |
|------------------|---------------------------------|-----------------------------------|
| Descrição        | Descrição Abreviada             | Indicador de Uso                  |
| CENARIO TESTE    | СТ                              | Ativo                             |
| CENARIO TESTE 1  | CT1                             | Ativo                             |
| NATURE ZA TE STE | NATURE ZA                       | Ativo                             |
| NATURE ZA 011    | NT1                             | Ativo                             |
| NATURE ZA 3X0    | NAT                             | Inativo                           |
| TESTE ADAUTO 2   | T A002                          | Ativo                             |
| TESTE ADALITO 4  | T A4                            | Ativo                             |

### Tela de Sucesso

Last update: 31/08/2017 ajuda:manter\_natureza\_de\_equipe https://www.gsan.com.br/doku.php?id=ajuda:manter\_natureza\_de\_equipe&rev=1487179125 01:11

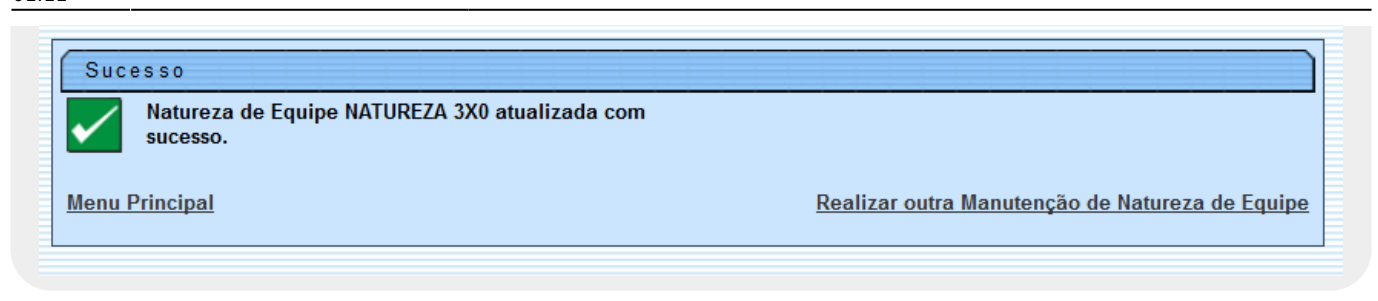

# **Preenchimento dos Campos**

| Campo               | Orientações para Preenchimento                                                                                    |
|---------------------|----------------------------------------------------------------------------------------------------|
| Descrição           | Campo obrigatório - Informe por extenso a descrição de natureza da equipe,<br>com no máximo 100 (cem) caracteres. |
| Descrição Abreviada | Informe por extenso a descrição abreviada de descrição na natureza da equipe, com no máximo 10 (dez) caracteres.  |
| Indicador de Uso    | Campo obrigatório - Selecione uma das opções: Ativo, ou Inativo.                                                  |

# Funcionalidade dos Botões

| Botão         | Descrição da Funcionalidade                                                                        |  |
|---------------|----------------------------------------------------------------------------------------------------|--|
| Limpar        | Ao clicar neste botão, o sistema limpa o conteúdo dos campos na tela.                              |  |
| Cancelar      | Ao clicar neste botão, o sistema cancela a operação e retorna à tela principal.                    |  |
| Filtrar       | Ao clicar neste botão, o sistema comanda a execução do filtro, com base nos parâmetros informados. |  |
| Remover       | Ao clicar neste botão, o sistema remove da base de dados o(s) item(ns) selecionado(s) no checkbox. |  |
| Voltar Filtro | Ao clicar neste botão, o sistema retorna à tela de filtro.                                         |  |
| <b>I</b>      | Ao clicar neste botão, o sistema gera o <b>RELATÓRIO DE NATUREZA DE EQUIPE</b> .                   |  |
| Voltar        | Ao clicar neste botão, o sistema retorna à tela anterior.                                          |  |
| Desfazer      | Ao clicar neste botão, o sistema desfaz o último procedimento realizado.                           |  |
| Atualizar     | Ao clicar neste botão, o sistema comanda a atualização dos dados.                                  |  |

### Referências

#### **Termos Principais**

Clique aqui para retornar ao Menu Principal do GSAN

From: https://www.gsan.com.br/ - Base de Conhecimento de Gestão Comercial de Saneamento

Permanent link: https://www.gsan.com.br/doku.php?id=ajuda:manter\_natureza\_de\_equipe&rev=1487179125

Last update: 31/08/2017 01:11

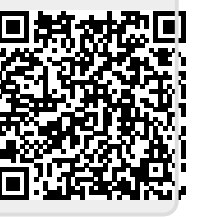